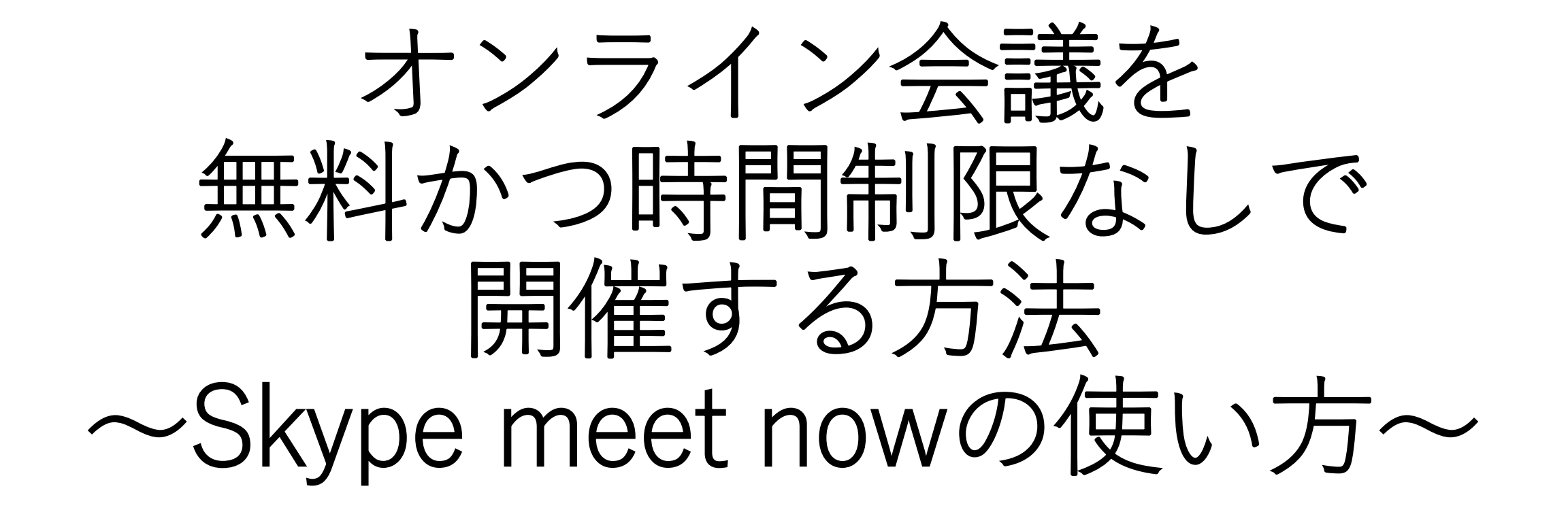

# オンライン会議導入時に迷う事

①無料だと時間制限がある
 ⇒1回の通話は最大24時間なので実質ない

②サービスに個人情報を登録しないといけない⇒主催者、参加者ともに登録する必要がない

③会議ごとにURLを作成しないといけない
 ⇒一度作成した会議のURLを使いまわしが可能。
 ※その都度新しく会議スケジュールを立てずに、参加予定者に「〇月〇日に同じように参加して下さい」で再度参加が可能

<mark>⇒Skype meet now なら上記の迷いを解決し、</mark> オンライン会議を行う事が出来ます。 今回説明する資料の中での、Skypeの 画像は、仕様が変わる可能性があります。

実際に操作する場合に、画像等の変更が ある場合があります。

# Skypeのテレビ会議「Meet Now」がとても便利

# 距離が理由で、あきらめる必要はあり ません。"今すぐ会議" を活用しましょ う!

リンクを作成し、通話に参加してもらいたい人と共有するだけという簡単さです。サイ ンアップは不要です。 Skype がインストールされていなくてもかまいません。ブラウザ 一でアクセスできます。 最大 99人 (自分のほかに)を招待して無料のビデオ通話を Skype でお楽しみください。

何よりも、作成した個人招待リンクには有効期限がなく、いつでも使うことができま す。

🗸 サインアップ不要

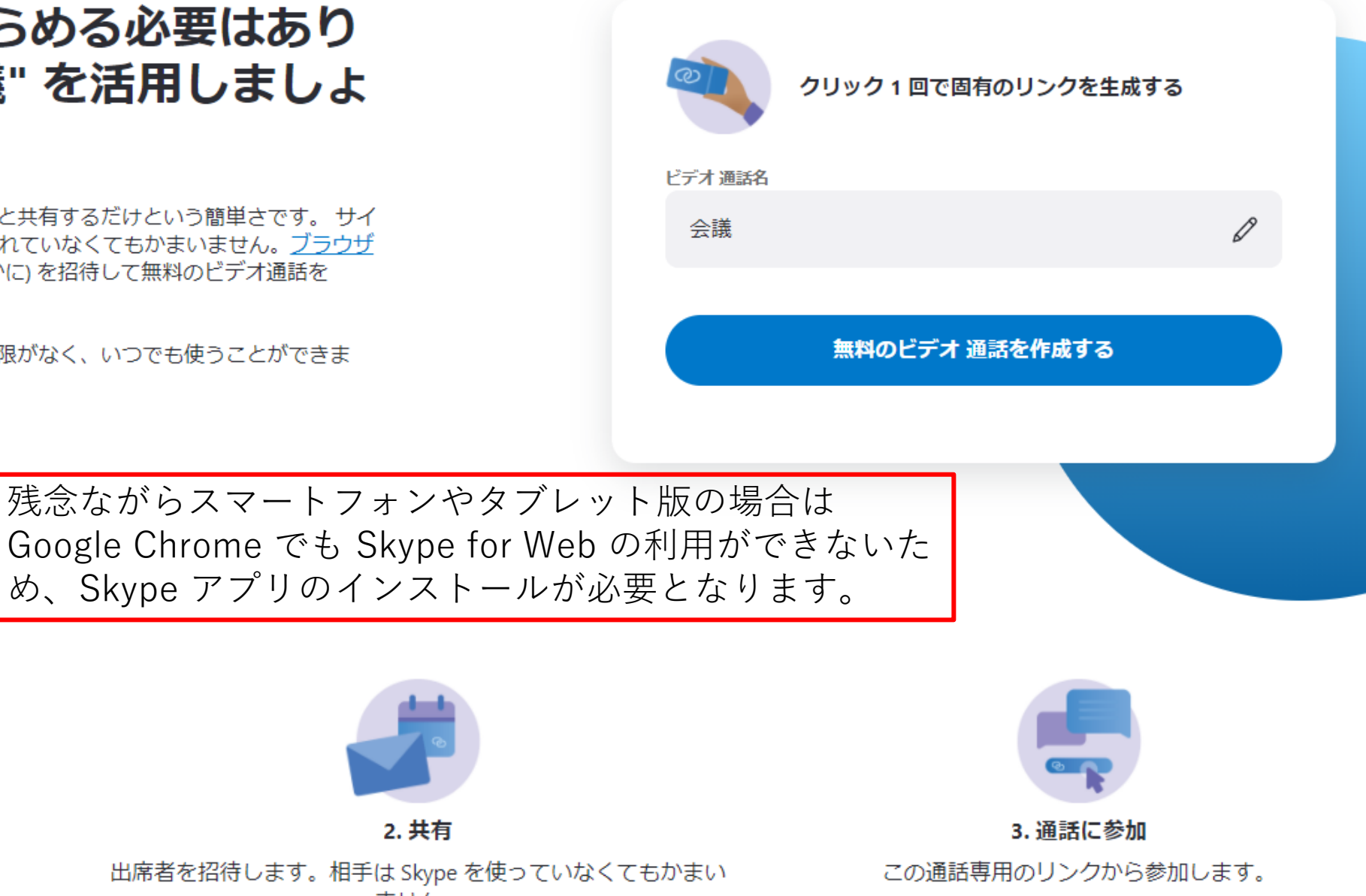

Google Chrome でも Skype for Web の利用ができないた ✓ ダウンロード不要 め、Skype アプリのインストールが必要となります。 1回の通話は最大 24 時間 1. リンクを生成 2. 共有 通話リンクをクリック1回で簡単に生成します。 出席者を招待します。相手は Skype を使っていなくてもかまい

ません。

出典:https://www.skype.com/ja/free-conference-call/

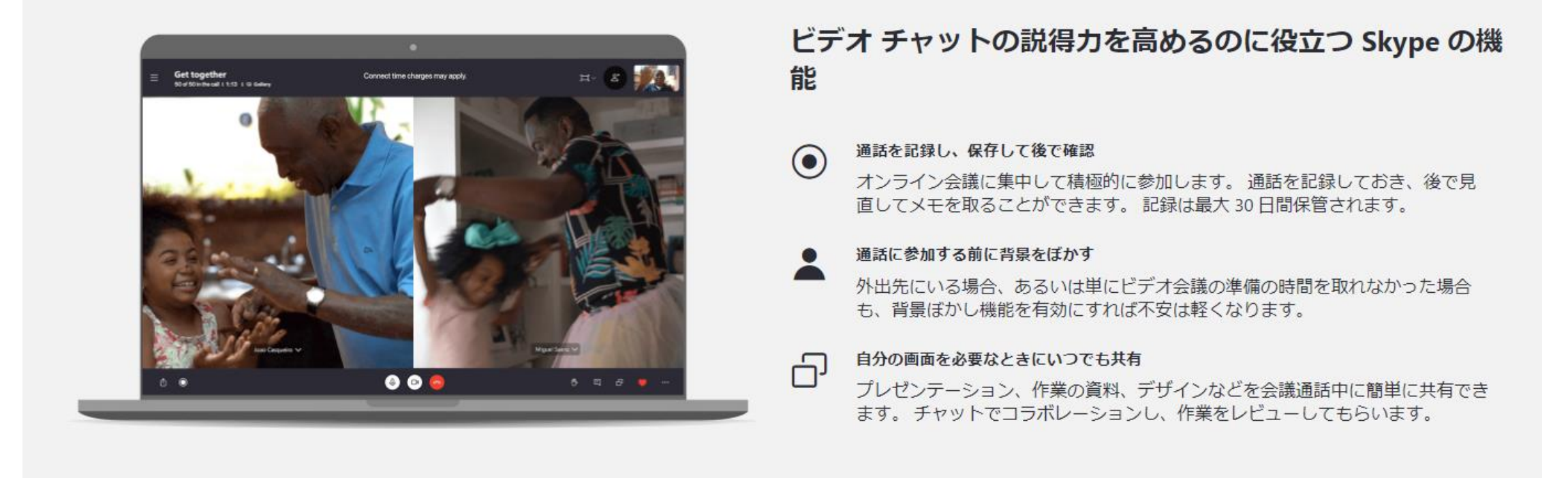

### 無料ビデオ通話でさらに充実した体験を

### どのデバイスでも Skype アプリで利用可能

どのデバイスでも、一意のリンクをクリックするとイン ストール済みの Skype アプリが開きます。 サインインし ていない場合でも、ビジターとしてビデオ通話に参加で きます。アカウントはなくてもかまいません。

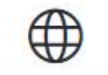

#### Skype を Web 上で試す

Skype アプリがインストールされていない場合は、<u>Skype</u> <u>Web クライアント</u>が開きます。ダウンロードは不要で す。現時点では Microsoft Edge と Google Chrome でサ ポートされています。 Ģ

#### チャット履歴にいつでもアクセス

個人招待リンクには有効期限はないので、招待メッセージを前もって作成することができます。次のホリデーシ ーズンの計画を家族や友人と一緒に立てるのに最適で す。個人トレーニングセッションや、オンラインチュー トリアルクラスにも!

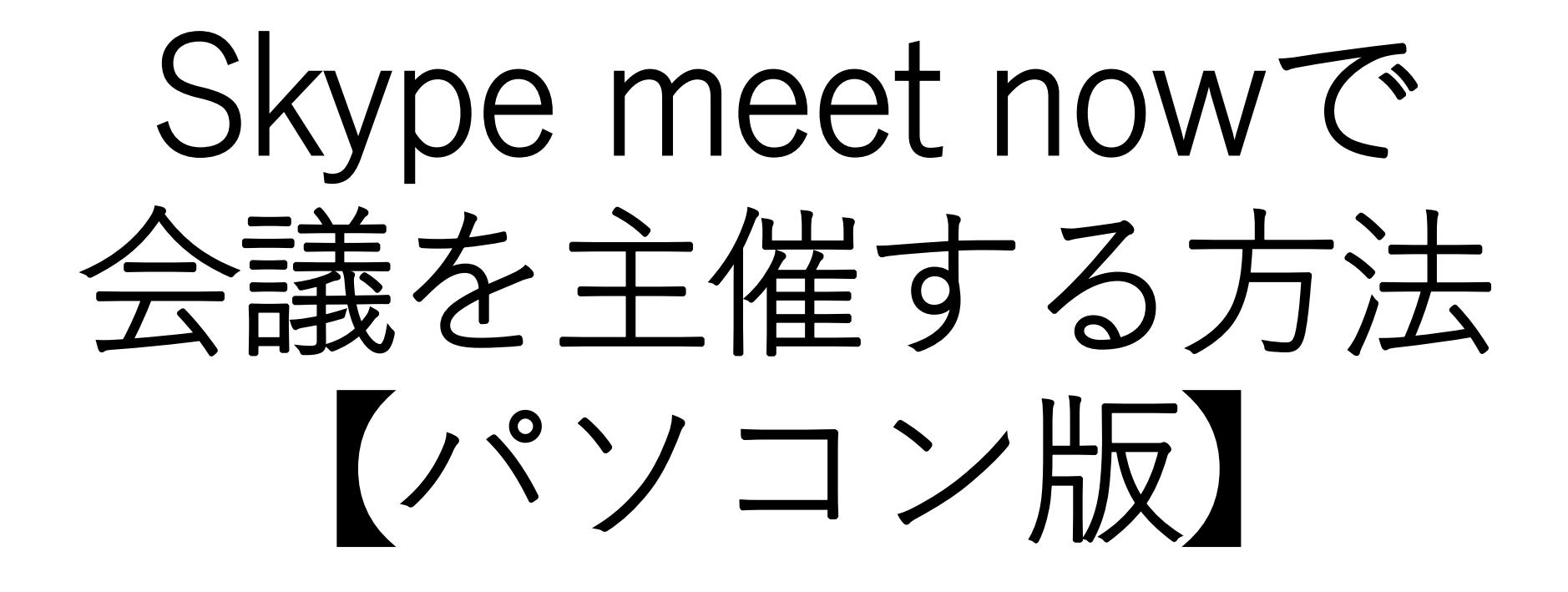

距離が理由で、あきらめる必要はあり ません。"今すぐ会議"を活用しましょ う!

リンクを作成し、通話に参加してもらいたい人と共有するだけという簡単さです。 サイ ンアップは不要です。Skype がインストールされていなくてもかまいません。ブラウザ 一でアクセスできます。 最大 99人 (自分のほかに)を招待して無料のビデオ通話を Skype でお楽しみください。

何よりも、作成した個人招待リンクには有効期限がなく、いつでも使うことができま す。

✓ サインアップ不要

ダウンロード不要

回の通話は最大 24 時間

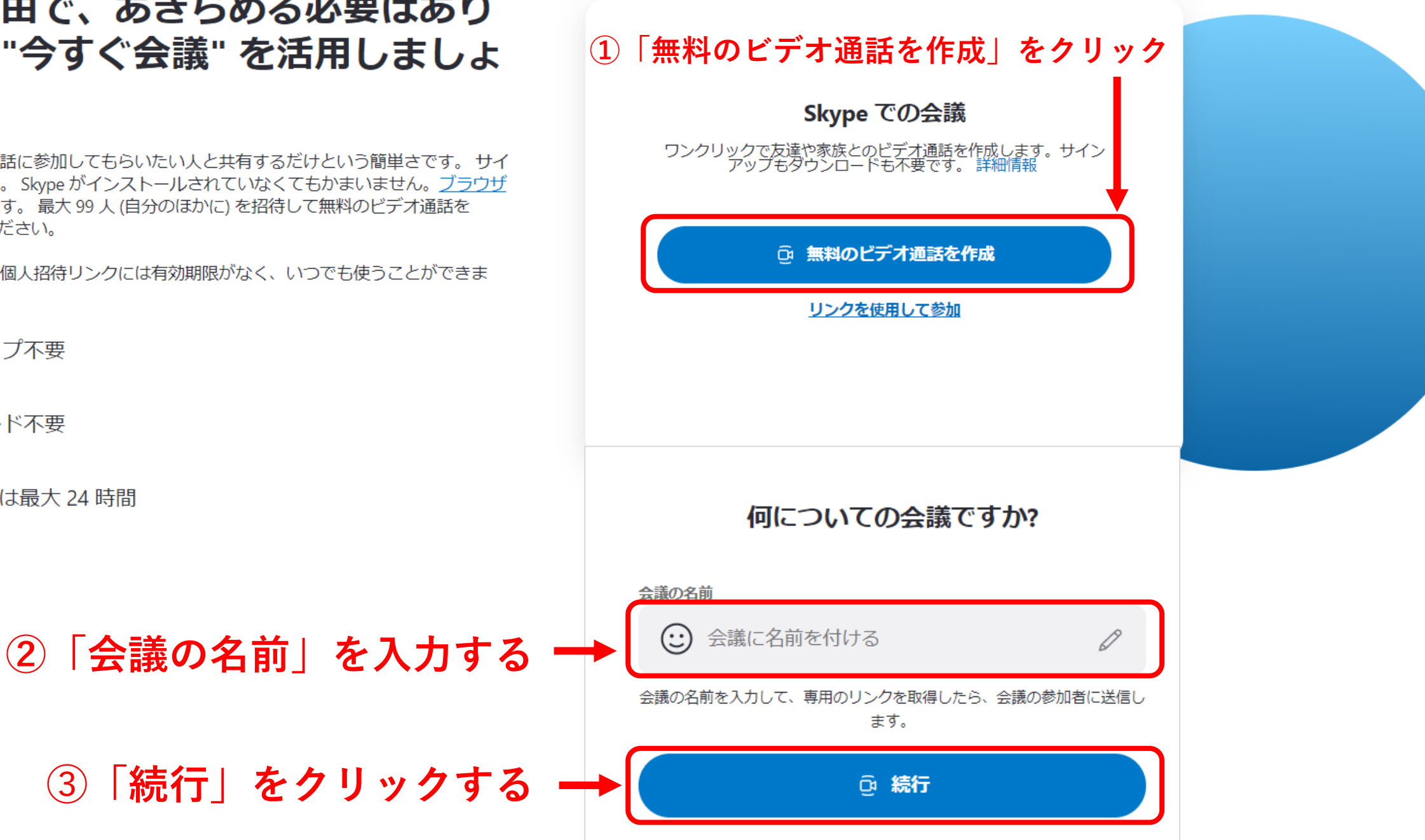

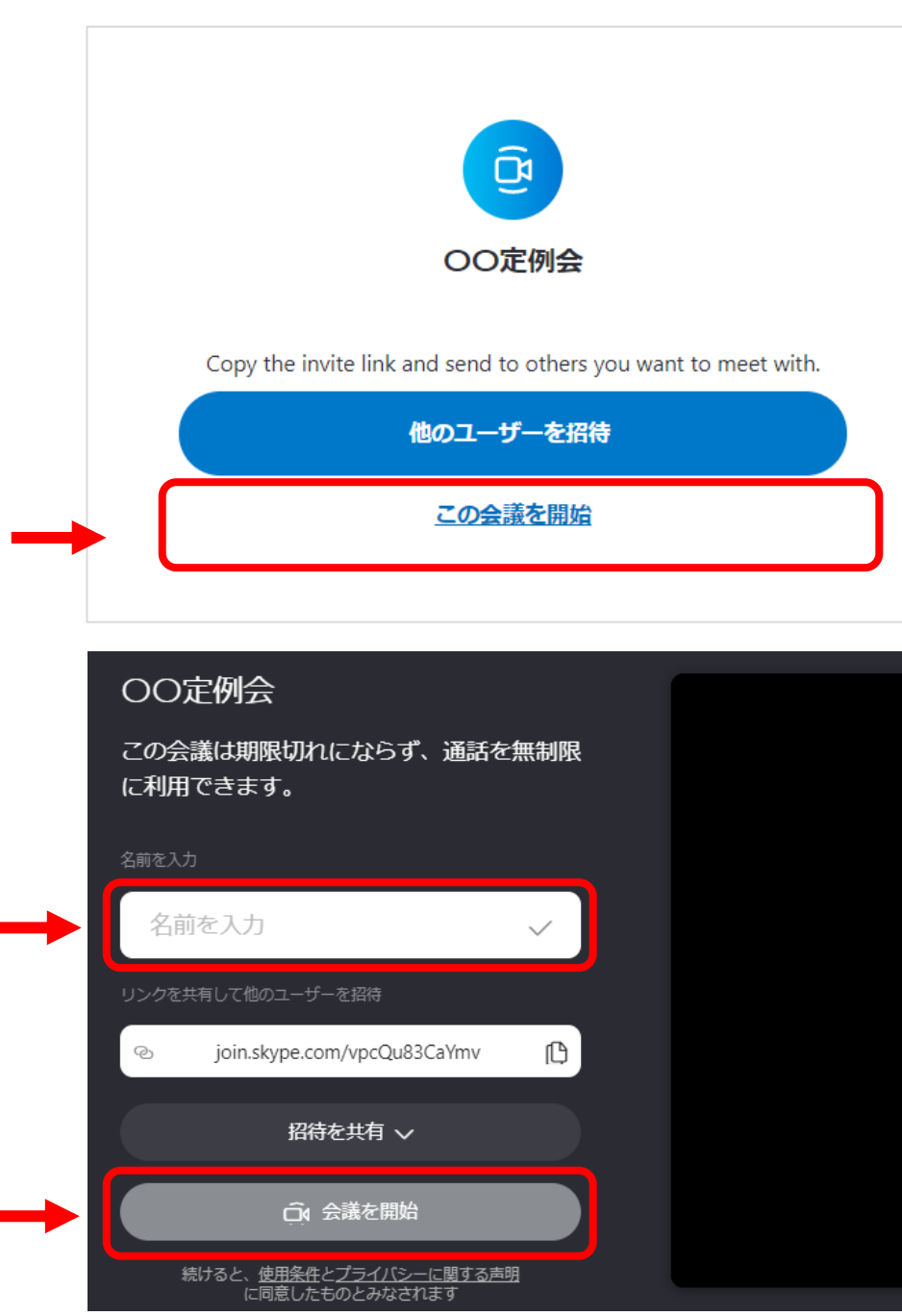

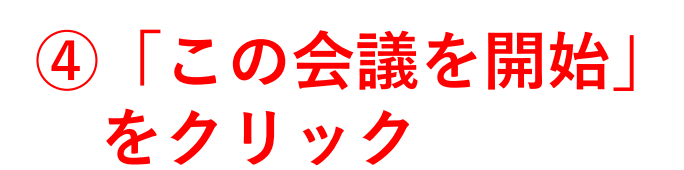

⑤「名前を入力」に 主催者の名前を入力

⑥「会議を開始」を クリック

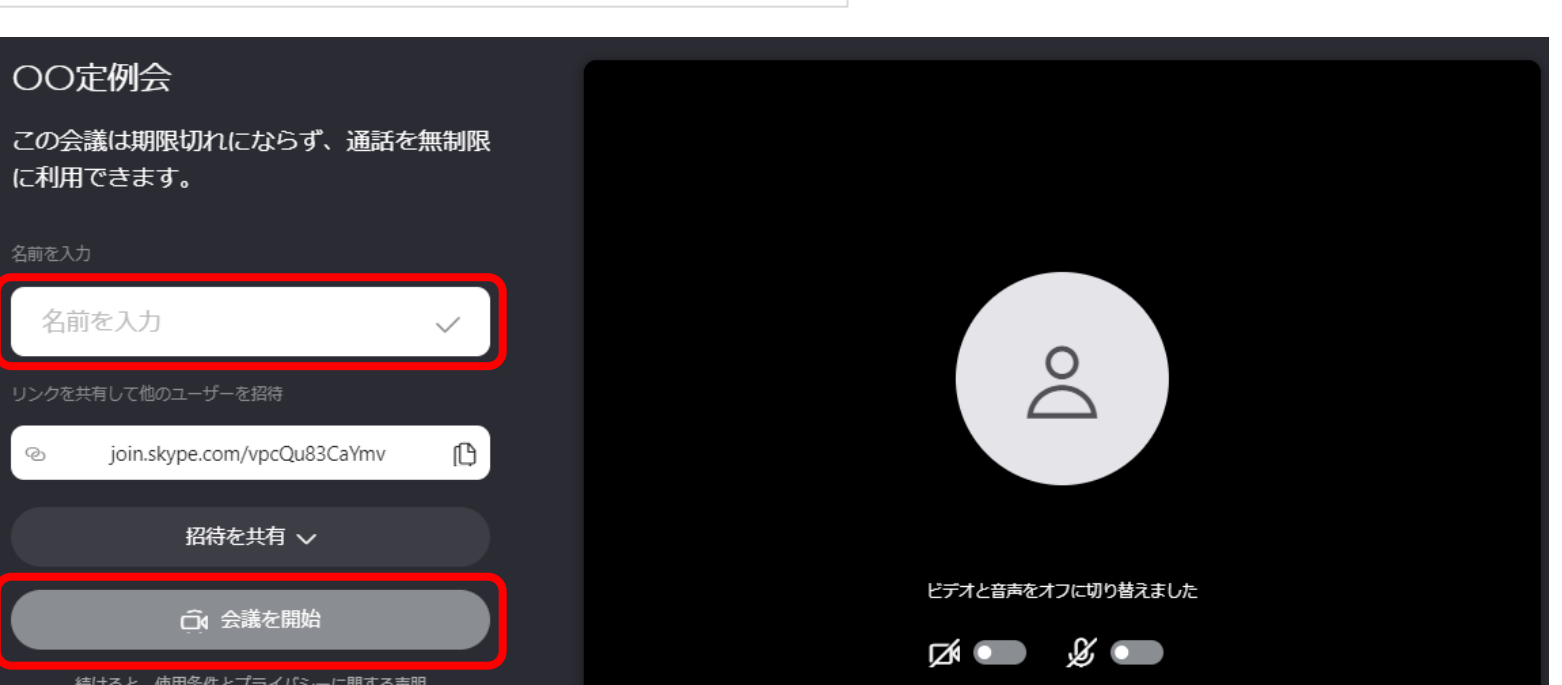

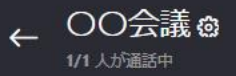

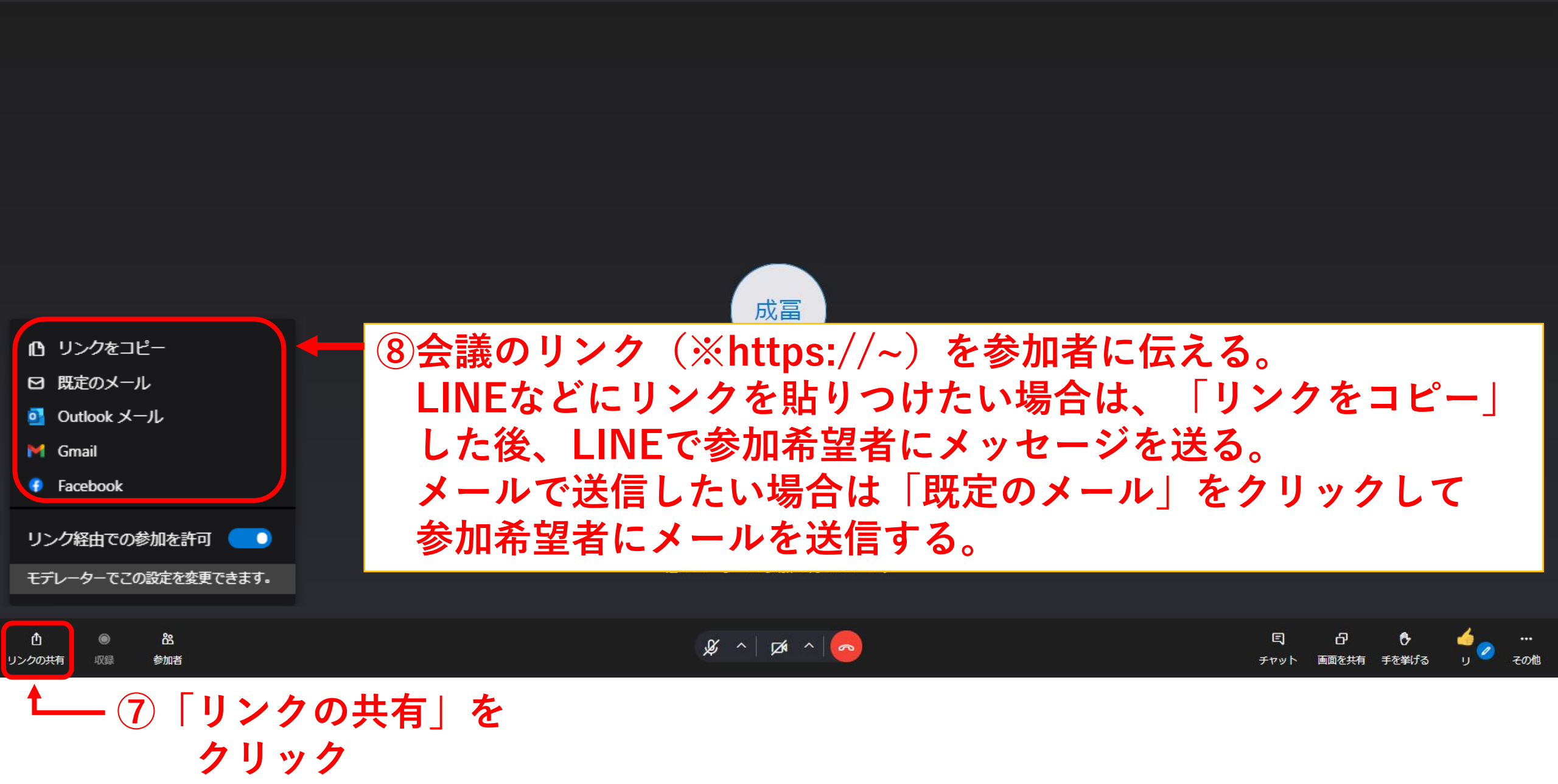

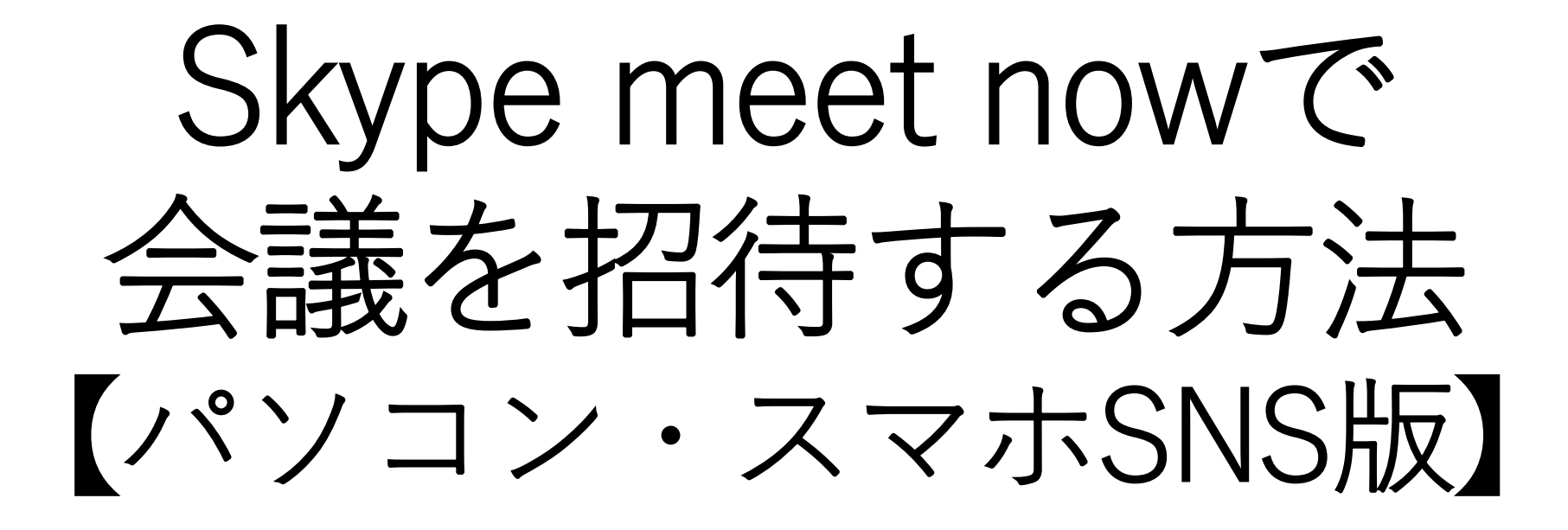

# 一番の問題は、会議のURLを参加者にどのように送付するか?

## <メールで送信する場合>

### <スマホSNSで送信する場合>

令和〇年〇月××オンライン定例会のお知らせ

#### 役員の皆様へ

【役員オンライン定例会のお知らせ】 開催日:令和〇年〇月〇日(〇曜日) 開催時間:00:00~00:00

#### <内容>

・年間スケジュールについて

・各部会の活動報告

<会議URL> https://join.skype.com/会議毎に違う文字

<注意事項>

・参加される皆様は、ビデオカメラはオン、マイクはオフの設定でお願い致します。

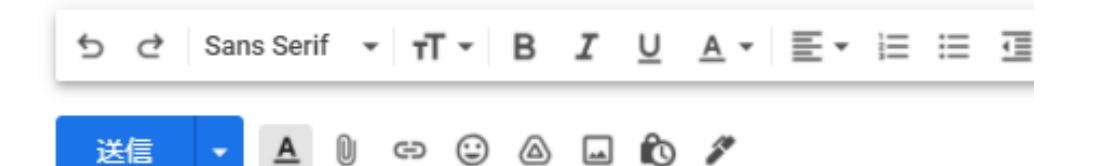

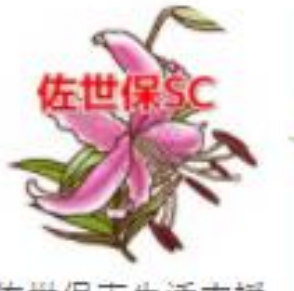

佐世保市生活支援 コーディネーター

### 役員の皆様へ

【役員オンライン定例会のお知らせ】 開催日:令和〇年〇月〇日(〇曜日) 開催時間:〇〇時〇〇分~〇〇時〇〇分 <内容>

- ・年間スケジュールについて
- ・各部会の活動報告

<会議URL>

<u>https://join.skype.com/会議毎に違う文字</u>

- <注意事項>
- ・参加される皆様は、ビデオカメラはオン、
  マイクはオフの設定でお願い致します。

Skype meet nowで 会議に参加する方法 【パソコン版】

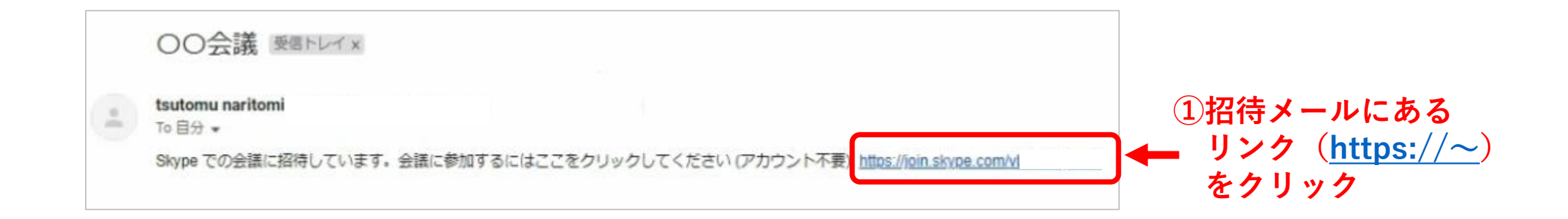

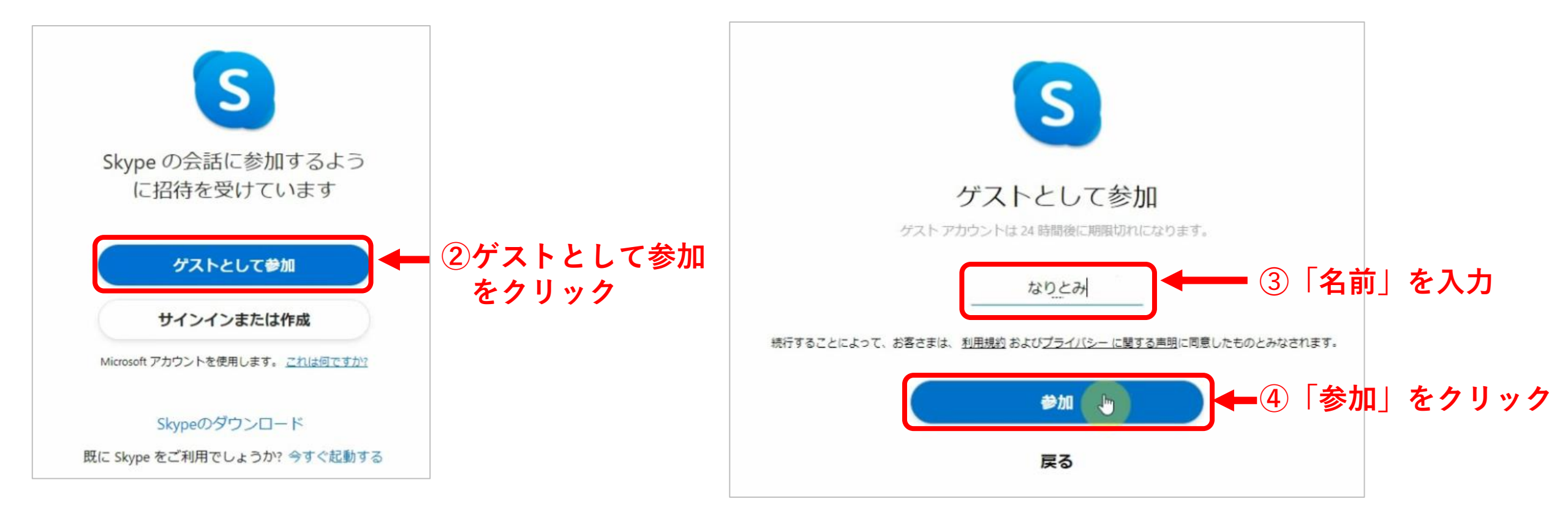

Skype meet nowで 会議に参加する方法 【スマホ版】

<メールの場合>

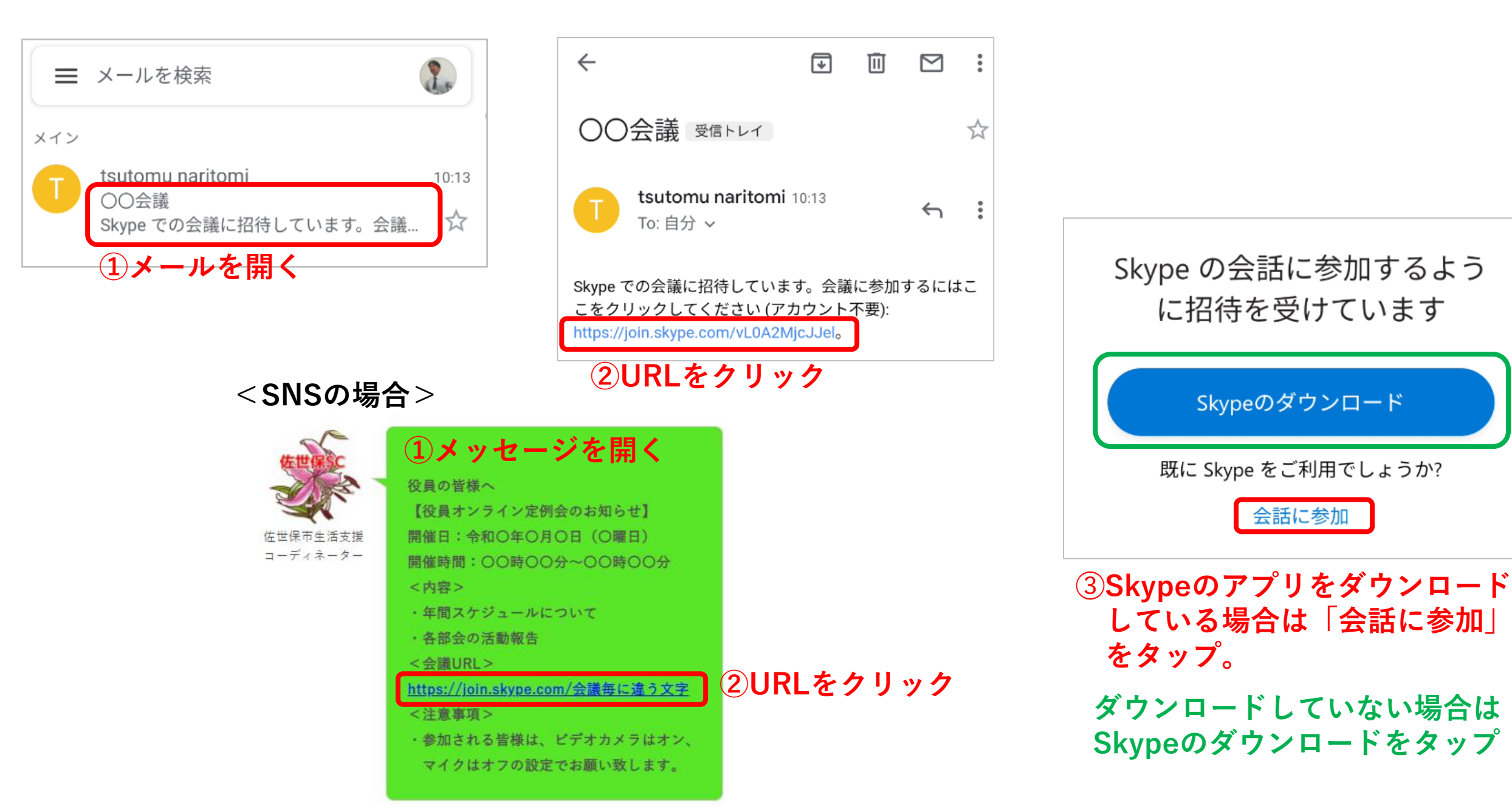

# ※アプリストアを開いて、Skypeのダウンロードを行う方法

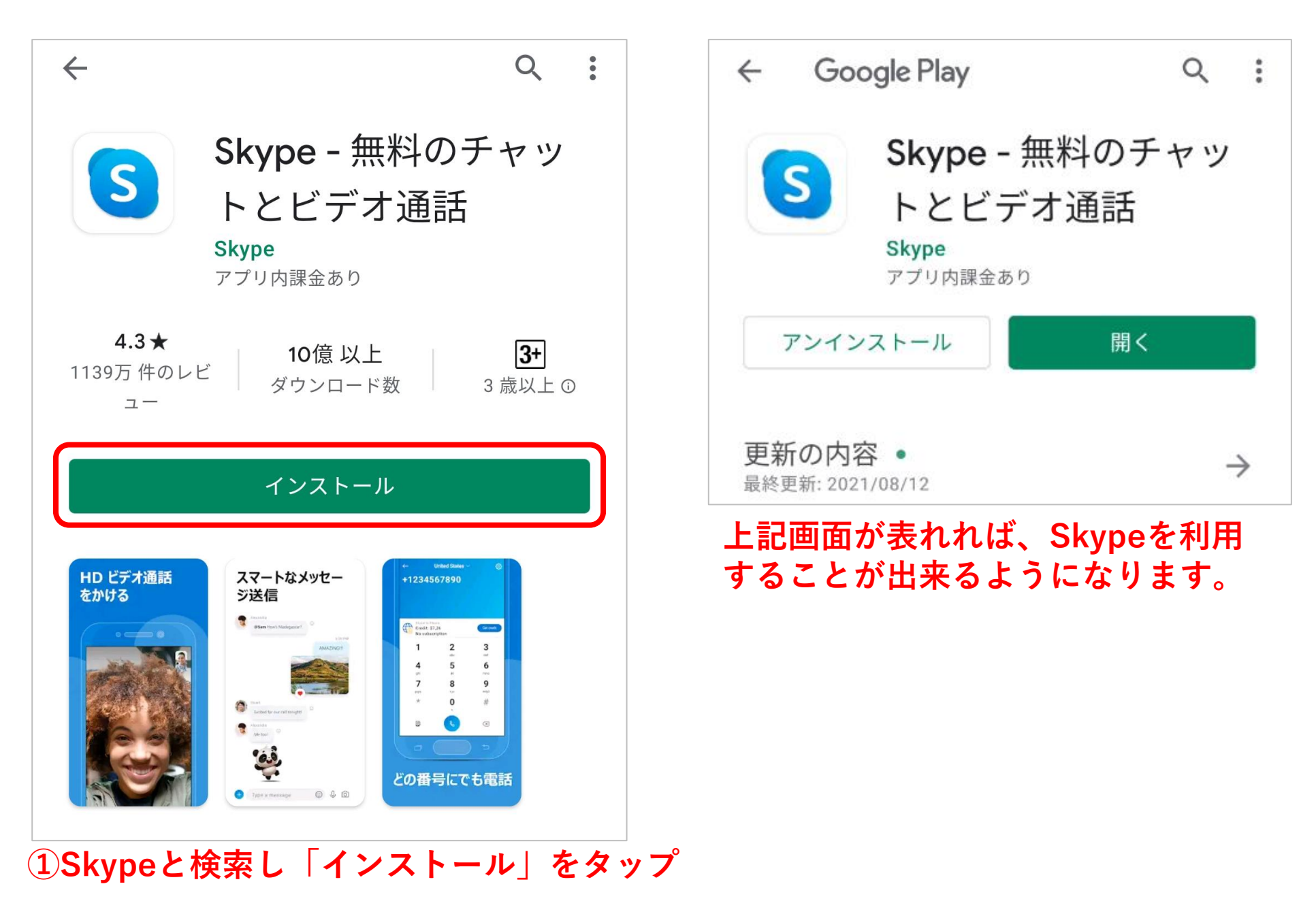

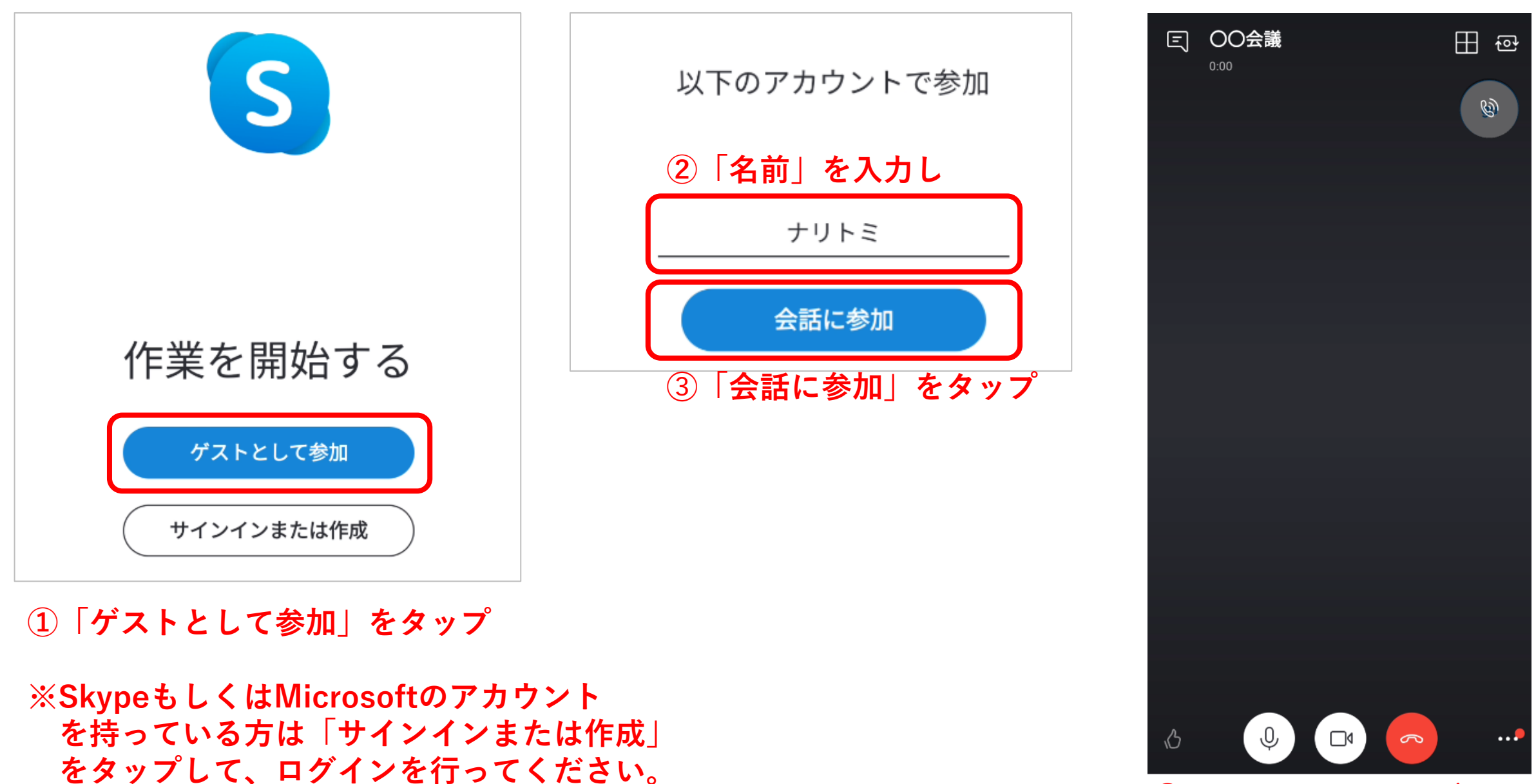

④上記の画面が出れば 会議に参加出来ています。

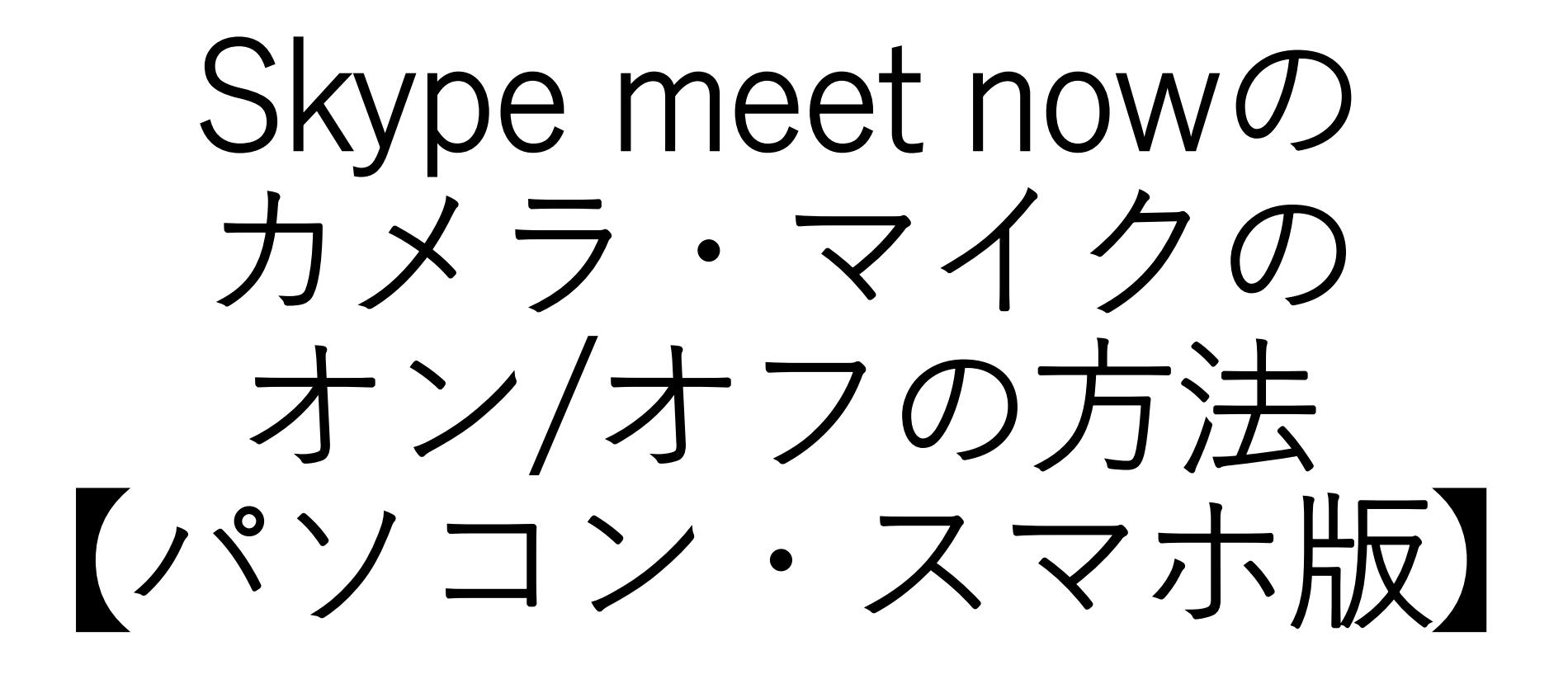

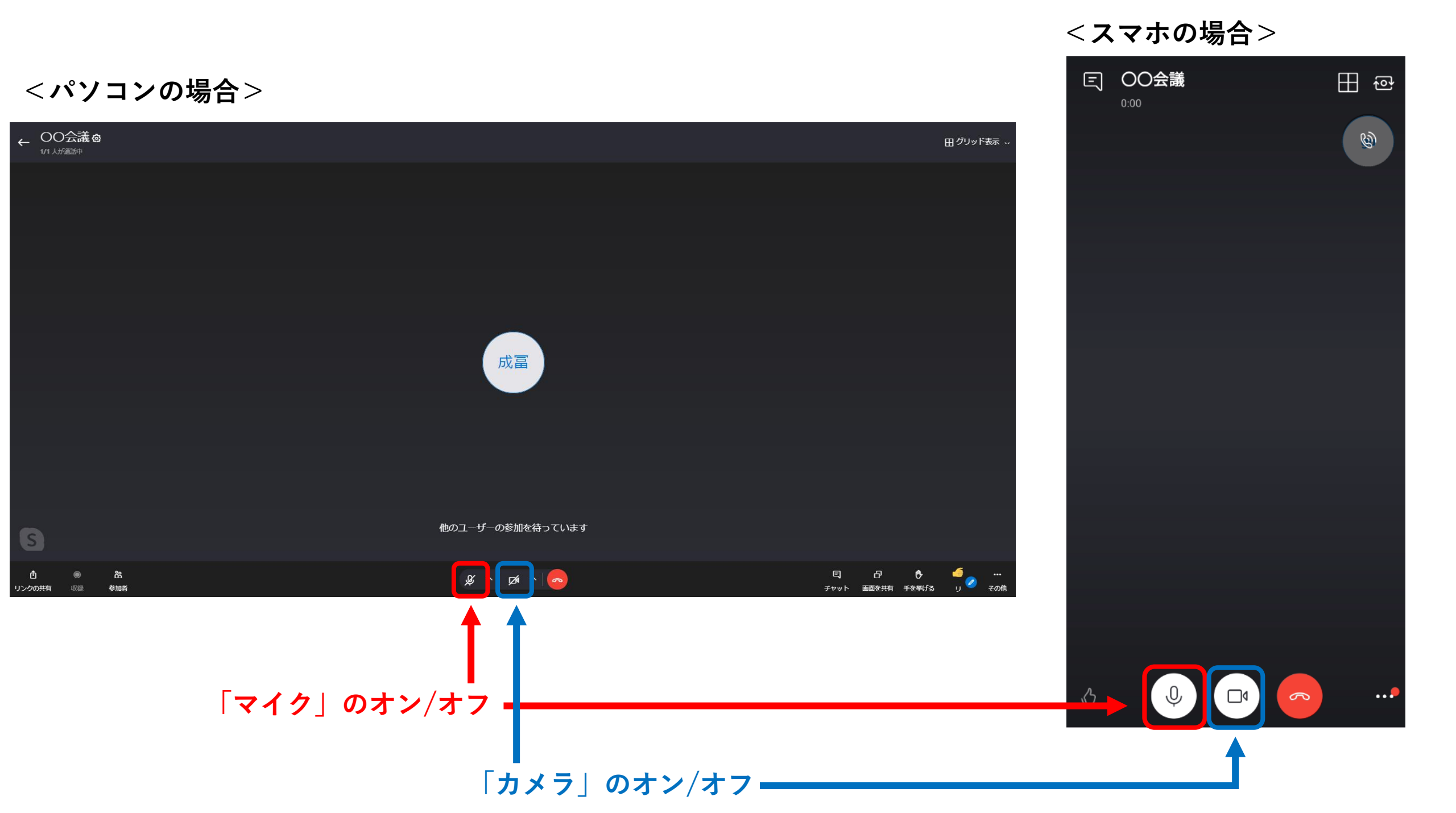

Skype meet nowの 会議を終了する方法 【パソコン・スマホ版】

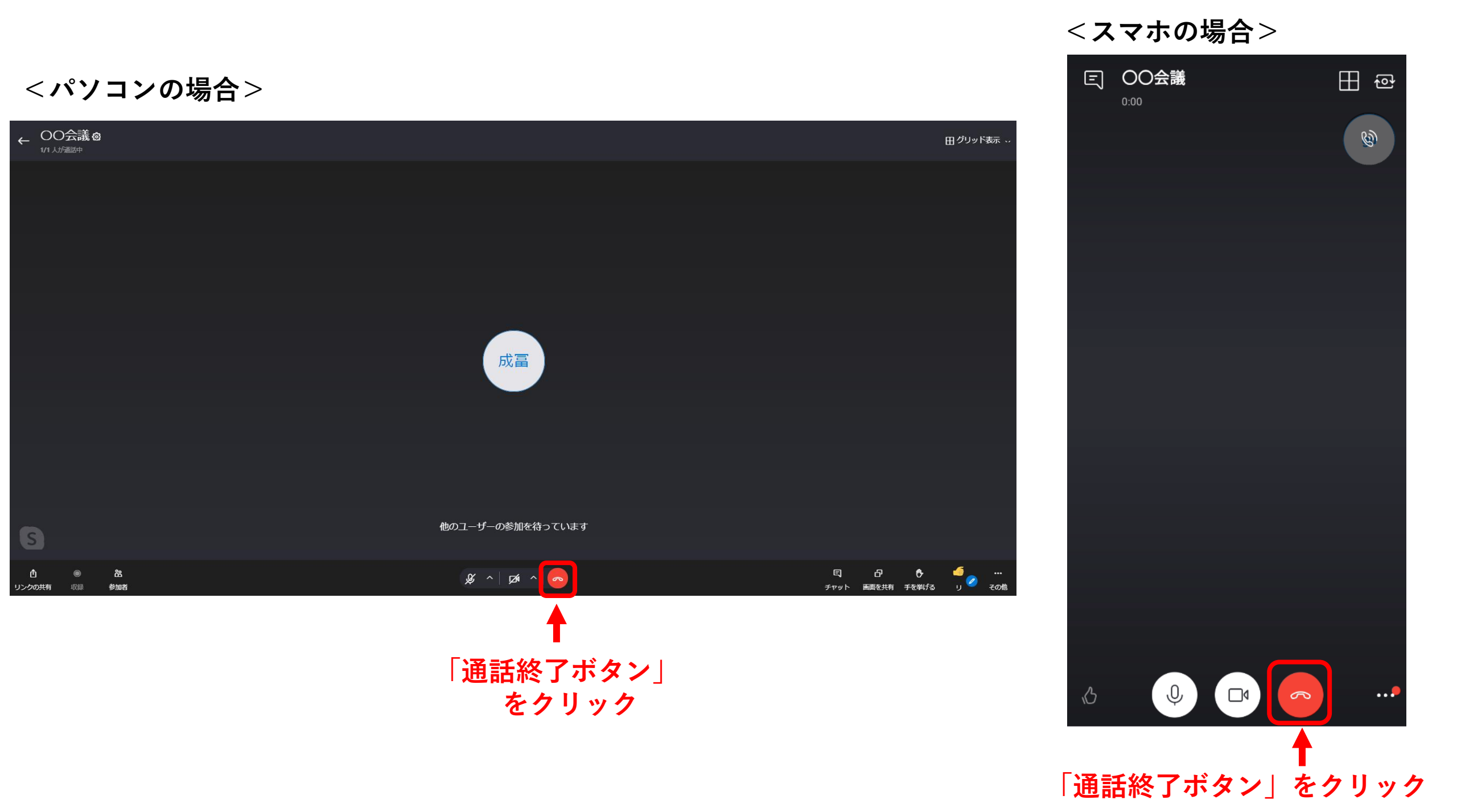